# SketchUp2018 Ruby ファイル(\*.rbz) インストール方法

ここでは「拡張機能マネージャー」を利用して Ruby ファイルのインストール/アンインストールを行う方法の説明をします。

### インストール方法

- 1. Ruby ファイル(\*.rbz)を、ご自身のパソコンの任意の場所(デスクトップなど)に保存します。
- 2. SketchUp2018 を起動します。
- ウィンドウメニュー> 拡張機能マネージャー または、基本ツールの中のツールボタンをクリックします。
   ※基本ツールは、表示メニュー> ツールバー で「基本」にチェックを入れると表示できます。

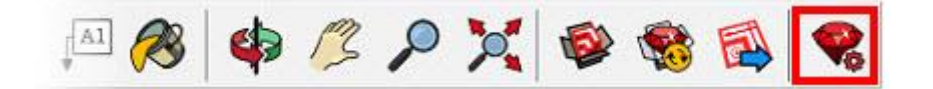

4. 拡張機能マネージャーが表示されます。

| 🔋 拡張機能   | マネージャー                           |     |    |          |       | ×          |
|----------|----------------------------------|-----|----|----------|-------|------------|
| 拡張核      | 機能マネージャー                         | ホーム | 管理 |          | サインイン | <b>(</b> ) |
| ₩ ₩      | 拉張機能名                            |     |    | 作者       | 有効 無効 |            |
| 5        | Trimble Connect<br>#शलक          |     |    | SketchUp | 有効    | >          |
| <b>.</b> | アドバンス カメラ ツール<br><sup>習名済み</sup> |     |    | SketchUp | 有効    | >          |
|          | サンドボックスツール<br><i>署名所</i> み       |     |    | SketchUp | 有効    | >          |
| 1        | 動的コンポーネント<br><sup>変名がみ</sup>     |     |    | SketchUp | 有効    | >          |
|          |                                  |     |    |          |       |            |
|          |                                  |     |    |          |       |            |
|          |                                  |     |    |          |       |            |
|          |                                  |     |    |          |       |            |
|          |                                  |     |    |          |       |            |
|          | 拡張機能をインストール                      |     |    |          |       |            |

5. 拡張機能マネージャーの[拡張機能をインストール]ボタンをクリックし、任意の場所に保存した Ruby ファイル (\*.rbz)を指定し、「開く」をクリックします。

| 副 | 拡張機能名                        |                                                           | 作者      |                               | 有効   無効      |
|---|------------------------------|-----------------------------------------------------------|---------|-------------------------------|--------------|
| - | Trimble Co<br><i>#शक्ष</i> म | 聞く           ・ → 、 ↑ ■ 、 PC 、 デスク                         | トップ     | ✓ ひ デスクトップの検索                 | ×            |
| 2 | アドバンス<br>著名読み                | 整理 ▼ 新しいフォルダー                                             |         |                               | • • •        |
| 7 | サンドボッ<br><i>署名読</i> み        | ■ PC                                                      | 1401190 |                               |              |
|   | 動的コンポ<br><i>※ 名がみ</i>        | <ul><li>     ドキュメント     </li><li>     ビクチャ     </li></ul> |         |                               |              |
|   |                              | ■ ビデオ<br>♪ ミュージック<br>≝_ Windows (C:)                      | v       |                               |              |
|   |                              | ファイル名(N): [                                               |         | ✓ Ruby ファイル (*.rbz<br>關〈(O) ▼ | ) ~<br>キャンセル |
|   | L                            |                                                           |         |                               |              |

- 6. インストールが成功すると、拡張機能メニューに、インストールしたプラグイン名が表示されます。
  - ※プラグインによっては、ツールアイコンが表示されます。また、別のメニュー等に表示されるものも あります。

# アンインストール方法

- 1. SketchUp2018 を起動します。
- 2. ウィンドウメニュー>拡張機能マネージャー>管理 を開きます。

| 技験機能名作者有効   無効BuildMate株式会社アルファコ<br>ックス<br>http://www.alphacox.com/有効Trimble ConnectSketchUp有効アド/こスカメラッールSketchUp有効アド/こスカメラッールSketchUp有効シンドボックスツーレSketchUp有効シンドボックス・SketchUp有効シンドボックス・SketchUp有効シンドボックス・SketchUp有効シサンドボックス・SketchUp新的コンボーネントSketchUp有効                                                                                                    | 拡張模 | 後能マネージャー ホーム                 | 管理                                           | サインイン 💄 | (C) |
|----------------------------------------------------------------------------------------------------|-----|------------------------------|----------------------------------------------|---------|-----|
| BuildMate<br>M #74xb       株式会社アルファコ<br>ックス<br>http://www.alphacox.com/       有効         Trimble Connect<br># # / ###       SketchUp       有効         アドノに>スカメラッール       SketchUp       有効         アドノに>スカメラッール       SketchUp       有効         サンドボックスツール       SketchUp       有効         シ       サンドボックスツール       SketchUp       有効         シ       財ンドボーネント       SketchUp       有効 | R   | 拉張機能名                        | 作者                                           | 有劾   無効 |     |
| Trimble Connect<br>第名例み     SketchUp     有効       アドバンスカメラッール<br>第名例み     SketchUp     有効       サンドボックスツール<br>第名例み     SketchUp     有効       動的コンボーネント<br>第名例み     SketchUp     有効                                                                                                    | ð   | BuildMate<br>▲ 消約なし          | 株式会社アルファコ<br>ックス<br>http://www.alphacox.com/ | 有効      | >   |
| アドバンスカメラツール<br>第名がみ     SketchUp     有効       サンドボックスツール<br>業者的み     SketchUp     有効       動的コンボーネント<br>新名がみ     SketchUp     有効                                                                                                    | 1   | Trimble Connect<br>#ধার্গস্য | SketchUp                                     | 有効      | >   |
| サンドボックスツール<br>第名前み     SketchUp     有効       動的コンボーネント<br>常名前み     SketchUp     有効                                                                                                    | 2   | アドバンスカメラ ツール<br><i>澤名読</i> み | SketchUp                                     | 有効      | >   |
| 動的コンポーネント SketchUp 有効  う 新ためみ                                                                                                    | 2   | サンドボックスツール<br><i>署名読</i> み   | SketchUp                                     | 有効      | >   |
|                                                                                                    |     | 動的コンポーネント<br>第名//み           | SketchUp                                     | 有効      | >   |
|                                                                                                    |     |                              |                                              |         |     |
|                                                                                                    |     |                              |                                              |         |     |
|                                                                                                    |     |                              |                                              |         |     |

3. アンインストールをしたいプログラムの[アンインストール]ボタンをクリックします。

| 🖻 拡張機能     | マネージャー                                |     |    |                                            |          |          |    | × |
|------------|---------------------------------------|-----|----|--------------------------------------------|----------|----------|----|---|
| 拡張構        | 機能マネージャー                              | ホーム | 管理 |                                            |          | サインイン    | \$ |   |
| <b>*</b> = | 拡張機能名                                 |     |    | 作者                                         | 更新       | アンインストール | K  |   |
| -          | ALCONTRA-                             |     |    | 株式会社アルファコ<br>ックス<br>http://www.alphacox.co | 更新<br>m/ | アンインストール | >  | - |
| 5          | Trimble Connect<br><i>ज्ञॅं शता</i> ल |     |    | SketchUp                                   | 更新       | アンインストール | >  |   |
| <b>.</b>   | アドバンス カメラ ツール<br><sup>客名がみ</sup>      |     |    | SketchUp                                   | 更新       | アンインストール | >  |   |
|            | サンドボックスツール<br><i>著名語</i> み            |     |    | SketchUp                                   | 更新       | アンインストール | >  |   |
| 1          | 動的コンボーネント 第名がみ                        |     |    | SketchUp                                   | 更新       | アンインストール | >  |   |
|            |                                       |     |    |                                            |          |          |    |   |
|            |                                       |     |    |                                            |          |          |    |   |
|            |                                       |     |    |                                            |          |          |    |   |
|            |                                       |     |    |                                            |          |          |    |   |
|            | 拡張機能をインストール                           |     |    |                                            |          |          |    |   |

4. 「拡張機能をアンインストールしますか?」とメッセージが表示されます。[アンインストール]をクリックします。

| 拡張機能をアン           | インストールしますか?    | ×        |
|-------------------|----------------|----------|
| これにより、<br>続行しますか? | がシステムから削除されます。 |          |
| キャンセル             |                | アンインストール |

5. SketchUp2018の再起動を行うと、アンインストールが完了します。 ※SketchUpを再起動する前は拡張機能メニューの表示とアイコンが残ったままになります。 再起動を行うと、メニューとアイコンのどちらも表示されなくなります。

弊社取り扱い以外のプラグインソフトをインストールした際に生じる問題、ご質問に関しては対応いたしか ねます。

#### ● 拡張機能マネージャー「署名」に関して

プラグインの各項目に「署名なし」と表示されている場合があります。署名は全てのプラグインに表示され るわけではありません。

| 1                  | DXFt_importer<br>▲ 筆名なじ | アルファ                                                                                               | コックス    | 有功                      | ~           |
|--------------------|-------------------------|----------------------------------------------------------------------------------------------------|---------|-------------------------|-------------|
| $\bigtriangledown$ | バージョン:<br>作成者:<br>著作權:  | 1.0.1<br>アルファコックス<br>アルファコックス                                                                      | ¥2:     | ▲ 署名なし                  |             |
|                    | 説明:                     | 本プラグインは、tak2hata氏作成のプラグイン<br>「t2h_2d_dxf_import」をベースに、アルファコックス社で<br>改変したものです。改変については、tak2hata氏の承諾を | 詳細については | tSketchUp ヘルプ センターをご覧くだ | <u>an 6</u> |

各開発元の意向により署名が無いプラグインがございます。各機能が使用できないことはありません。 各プラグインの仕様となります。

## ● 拡張機能マネージャー「更新」に関して

プラグインの機能更新がある場合、SketchUp を起動すると以下のようなポップアップが表示される場合が あります。

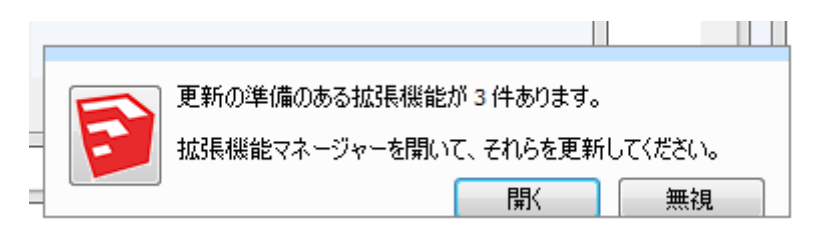

※インターネット環境がない場合は表示されません。

各拡張機能のアップデートが可能です。

「開く」ボタンで拡張機能マネージャーを開き、管理タブから更新を行って下さい。

| 拡張棋      | 幾能マネージャー ホー                 | ム 管理 🤨 |                                             | 181710   | eriffe die deutste | ŝ |
|----------|-----------------------------|--------|---------------------------------------------|----------|--------------------|---|
| 5        | 拡張機能名                       |        | 作者                                          | 更新       | アンインストール           |   |
| <b>P</b> | BuildMate<br>▲ <i>署名</i> なし |        | 株式会社アルファコ<br>ックス<br>http://www.alphacox.com | 更新<br>m/ | アンインストール           | > |
| ₽        | PurgeAll<br>▲ <i>署名</i> なし  |        |                                             | 更新       | アンインストール           | > |
| 2        | Trimble Connect<br>署名條み     |        | SketchUp                                    | 更新       | アンインストール           | > |
| R        | アドバンス カメラ ツール<br>著名城み       |        | SketchUp                                    | 更新       | アンインストール           | > |
| 2        | サンドボックスツール<br><i>署名城</i> み  |        | SketchUp                                    | 更新       | アンインストール           | > |
| 3        | 動的コンポーネント<br><i>著名修み</i>    |        | SketchUp                                    | 更新       | アンインストール           | > |

拡張機能マネージャーは SketchUp メニューのウィンドウ> 拡張機能マネージャーからでも表示できます。

※更新にはサインインが必要です。

※インターネットの環境によっては更新が成功しない場合があります。更新ができない場合も各機能が使用 できないことはありません。